Для просмотра статистики, зайдите на сайт <u>https://www.sevencom.ru/</u>.

1) В открывшемся окне, выберете свой город проживания

| 6             |                    |   |
|---------------|--------------------|---|
| 🗑 sevencom.ru |                    |   |
|               |                    |   |
|               |                    | × |
|               |                    |   |
|               |                    |   |
|               |                    |   |
|               | Выберите ваш город |   |
|               |                    |   |
|               | Арамиль            |   |
|               | Верхняя Пышма      |   |
|               | Екатеринбург       |   |
|               | Исеть              |   |
|               | Полееткой          |   |
|               | Contraction        |   |
|               | Gregnes pantox     |   |
|               | Талица             |   |
|               |                    |   |
|               | _                  |   |
|               | ок                 |   |
|               |                    |   |
|               |                    |   |

2) Попав на главную страницу, в верхней правой части экрана нажмите «Личный кабинет»

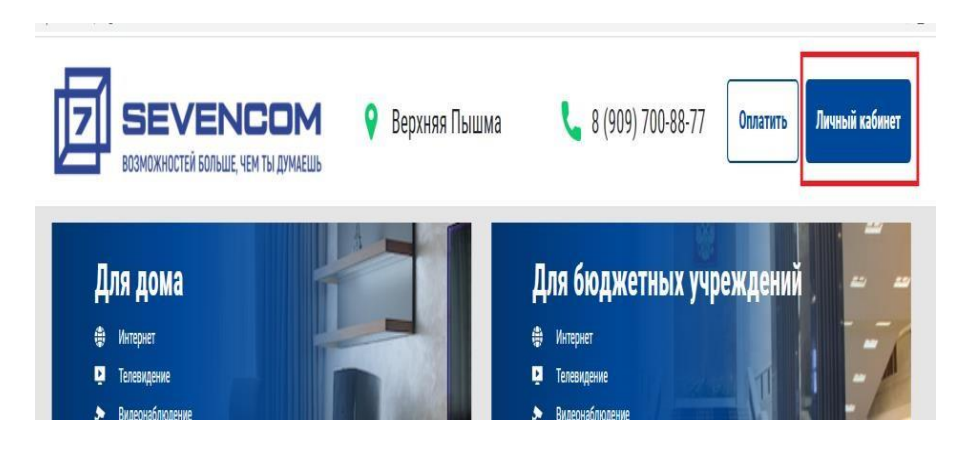

3) Далее, необходимо указать Логин и Пароль для доступа в Личный кабинет.

В случае если вы ранее не меняли самостоятельно Логин, он же будет, является номером лицевого счета используемый для оплаты услуг (8 цифр). Эти данный должны быть у Вас указаны либо в Договоре на последней странице, либо в выданном акте на подключения.

Если самостоятельно найти не удалось, Обратитесь в нашу службу технической поддержки любым из нижеперечисленных способов:

- через чат в мобильном приложении Sevencom,
- написать нам в группе ВК
- позвонить в службу тех. поддержки 8-909-700-88-77

| uhtephet 🗸  | ТВ 🗸 ИНТЕРНЕТ+ТВ 🦄 | и видеонаблюдение и | ДРУГИЕ УСЛУГИ V | АКЦИИ |
|-------------|--------------------|---------------------|-----------------|-------|
| Авто        | ризация            |                     |                 |       |
| Логин       | Пароль             | Войти               |                 |       |
| Забыли логи | н или пароль?      |                     |                 |       |

4) Попав на страницу Личного кабинета, вы можете видеть следующую информацию
A) Стоимость Вашего текущего тарифа;

Б) Номер лицевого счета (используется для оплаты услуг, например через ЕРЦ, терминалы оплат и т.д.);

В) Ближайшую дату списания средств с Вашего лицевого счет (для предотвращения финансовой блокировки желательно вносить нужную сумму до даты списания);

- Г) Текущий баланс Вашего лицевого счет;
- Д) Копка Смены тарифы;
- Е) Программа лояльности при оплате за несколько месяцев вперед;
- Ж) Кнопка оплаты услуг.

|                                | Настройки тарифа         |       |
|--------------------------------|--------------------------|-------|
|                                | При оплате за 1 месяц    | 800₽  |
| римость Вашего тарифного плана | При оплате за 3 месяца   | 2328₽ |
| 800.00 ₽/мес < A               | При оплате за 6 месяцев  | 4512₽ |
| та ближайшего списания         | При оплате за 12 месяцев | 8448₽ |
| ущий баланс интернет           | E                        |       |

5) В верхней части странице, на панели нужно выбрать пункт «Статистика»

|                   | NCOM                 | Среднеуральск                     | 8 ي                | (909) 700-88-77 |     |
|-------------------|----------------------|-----------------------------------|--------------------|-----------------|-----|
| Sevencom для дома | Sevencom для бизнеса | Sevencom для бюджетных учреждений | Карьера в Sevencom | О нас Новости   | Бло |
| мой sevencom      | СТАТИСТИКА 🗸 ВЫЙ     | ти                                |                    |                 |     |
| Russel in Street  |                      |                                   |                    |                 |     |

6) В открывшемся окне Вы увидите статистику с Внесением и Списанием средств, разбитой по месяцам.

| MOЙ SEV | ENCOM      | СТАТИСТИКА 🗸    | выйти  |                  |
|---------|------------|-----------------|--------|------------------|
| Личный  | кабинет    |                 |        |                  |
| Месяц   | Остаток на | а начало Оплата | Расход | Остаток на конец |

| 01.2022 | 0.00 | 639.00 | 639.00 | 0.00 |
|---------|------|--------|--------|------|
| 12.2021 | 0.00 | 589.00 | 589.00 | 0.00 |
| 11.2021 | 0.00 | 989.00 | 989.00 | 0.00 |

7) Для детального просмотра движения средств, нажмите на месяц, который Вас интересует, в левой колонке таблицы.

| МОЙ SEVENCOM СТАТИСТИКА 🗸 ВЫЙТИ |                             |         |         |         |  |  |
|---------------------------------|-----------------------------|---------|---------|---------|--|--|
| Личный кабинет                  |                             |         |         |         |  |  |
| Дата                            | Операция                    | Остаток | Сумма   | Остаток |  |  |
| 09.11.2021                      | Оплата через cloudpayments  | 0.00    | 1989.00 | 1989.00 |  |  |
| 10.11.2021                      | Списание аб.платы по тарифу | 989.00  | -589.00 | 400.00  |  |  |
| 10.11.2021                      | За платные заявки           | 400.00  | -400.00 | 0.00    |  |  |
|                                 |                             |         |         |         |  |  |
| < Назад                         |                             |         |         |         |  |  |

 При выборе месяца, мы увидим информацию о Зачислении средств – откуда, в каком размере и когда. Так же информацию о списаниях средств и за какие услуги они были сделаны.